## Creating Restricted User Folders within the Partek Flow Server

Partek Flow provides the infrastructure to isolate data from different users within the same server. This guide will provide general instructions on how to create this environment within Partek Flow. This can be modified to accommodate existing file systems already accessible to the server.

· Go to Settings > Directory permissions and restrict parent folder access (typically /home/flow) to Administrator accounts only

| Directory browsing permissions   |                                  |         |  |
|----------------------------------|----------------------------------|---------|--|
| Enforce permissions 🥡            |                                  |         |  |
| Directory $\Diamond$             | Users                            | Actions |  |
| /home/flow                       | Partek Employees (Administrator) | × ×     |  |
| Permit access to a new directory |                                  |         |  |

Figure 1. Setting directory permission for administrators

 Click the Permit access to a new directory button and navigate to the folder with your library files (typically *I home/flow/FlowData/library\_files*). Select the All users (automatically updated) checkbox to permit all users (including those that will be added in the future) to see the library files associated with the Partek Flow server

| Add directory permissions                                     | ×      |
|---------------------------------------------------------------|--------|
| Directory /home/flow/FlowData/library_files                   | Browse |
| All users (automatically updated)                             |        |
| Figure 2 Allow all warman any incidenta and the library files |        |

Figure 2. Allow all users permission to see the library files

• Then go to System preferences > Filesystem and storage and set the Default project output directory to "Sample file directory"

| Filesystem and storage           |   |                                   |        |
|----------------------------------|---|-----------------------------------|--------|
| Data download directory          | I | /home/flow/FlowData               | Browse |
| Library file directory           | i | /home/flow/FlowData/library_files | Browse |
| Default project output directory | 1 | Sample file directory             |        |
| Store file-path symbolic links   | i |                                   |        |
| Activity log retention (months)  | i | 1                                 |        |
| Save Cancel                      |   |                                   |        |

Figure 3. Set default project output directory

• Create your first user and select the Private directory checkbox. Specify where the private directory for that user is located

| Add user          | ×                                                                                                    |
|-------------------|----------------------------------------------------------------------------------------------------|
| Username          | <b>()</b> jsmith                                                                                                 |
| Display name      | John Smith                                                                                                    |
| Email             | ismith@partek.com                                                                                                |
| Administrator     | 0                                                                                                    |
| Private directory | 1 Inome/flow/FlowData/jsmith Browse                                                                              |
|                   | Other users may have permission to the directory. Permissions can be changed on the "Directory permission" page. |
| Disk quota        | 0 None ● 100 ▲ GB                                                                                                |
|                   | Manage quota preferences                                                                                         |
| Save Cancel       |                                                                                                    |

Figure 4. Adding a user with a private directory

• If needed, you can create a user directory by clicking Browse > Create new folder

| Select private directory                                                                    | ×    |
|---------------------------------------------------------------------------------------------|------|
| Current directory 🕖                                                                         |      |
| /home/flow/FlowData                                                                         | Goto |
| <ul> <li>★ Server Computer</li> <li>★ Inome</li> <li>★ Inome</li> <li>★ FlowData</li> </ul> | A    |
| Name new folder                                                                             | ×    |
| Folder jsmith                                                                               |      |
| Createl Cancel                                                                              |      |
| 🕞 media                                                                                     |      |
| 🕨 📾 mnt                                                                                     |      |
| 🖬 root                                                                                      |      |
| ▶ 📾 tmp                                                                                     | -    |
| Don't see your folder? Refresh folder list                                                  | _    |
| Create new folder OK                                                                        |      |

Figure 5. Create a new private user folder

This automatically sets browsing permissions for that private directory to that user

| Directory browsing permission     | IS                    |         |  |
|-----------------------------------|-----------------------|---------|--|
| Enforce permissions ()            |                       |         |  |
| Directory \$                      | Users                 | Actions |  |
| /home/flow                        | Administrator         | 🖉 🗙     |  |
| /home/flow/FlowData/jsmith        | John Smith            | 🖉 🗙     |  |
| /home/flow/FlowData/library_files | All nonadministrators | / ×     |  |
| Permit access to a new directory  |                       |         |  |

Figure 6. Private directories automatically get restricted permissions

• When a user creates a project. The default project output directory is now within their own restricted folder

|                                                                                                    | 🧕 John Smith 🗸 |  |
|----------------------------------------------------------------------------------------------------|----------------|--|
| Home > Liver RNA-Seq                                                                                        | ¢.∽            |  |
| Analyses Data Log Project settings                                                                          |                |  |
| You'll need some samples before you can run an analysis.<br>To get started, click the "Import data" button. |                |  |
| Import data     Assign sample attributes from a file       Manage attributes                                |                |  |
| Project output directory () /home/flow/FlowData/jsmith/Project_Liver RNA-Seq (11.08 TB free) 🧪              |                |  |
| Copyright © 2016 Partek. Incorporated. All rights reserved.                                                 |                |  |
| Figure 7. Project output directory will now be within private directory                                     |                |  |

More importantly, other users cannot see them

| Select private directory                   | х    |
|--------------------------------------------|------|
| Current directory 🕖                        | -    |
| /home/flow/FlowData                        | Goto |
| 🔻 🏦 Server Computer                        |      |
| 🔻 🗁 home                                   |      |
| 🔻 🗁 flow                                   |      |
| FlowData                                   |      |
| Name new folder                            | ×    |
| Folder jsmith                              |      |
| Create Cancel                              |      |
| 🕞 media                                    | -    |
| 🕨 🖬 mnt                                    |      |
| 🔎 root                                     |      |
| ▶ 📾 tmp                                    |      |
|                                            | *    |
| Don't see your folder? Refresh folder list |      |
| Create new folder OK                       |      |

Figure 8. Other users' directories are not visible

• Add additional users as needed

## Additional Assistance

If you need additional assistance, please visit our support page to submit a help ticket or find phone numbers for regional support.

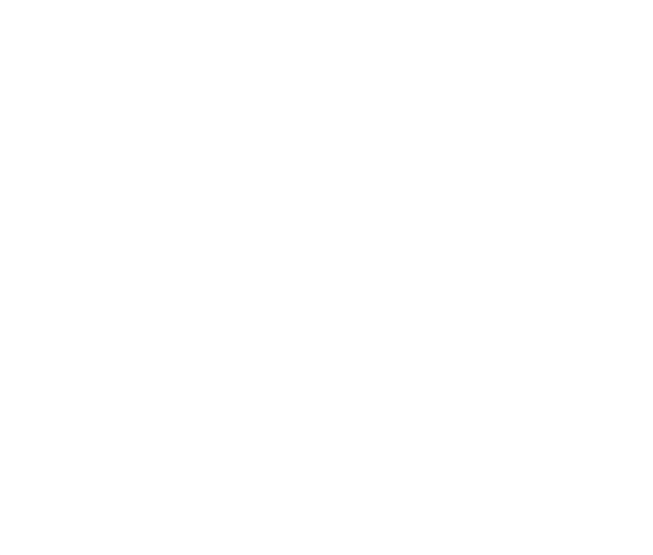

Copyright © 2018 by Partek Incorporated. All Rights Reserved. Reproduction of this material without express written consent from Partek Incorporated is strictly prohibited.